## **TEK-WAVE 4300B** FMCW Bluetooth Radar Level Transmitter

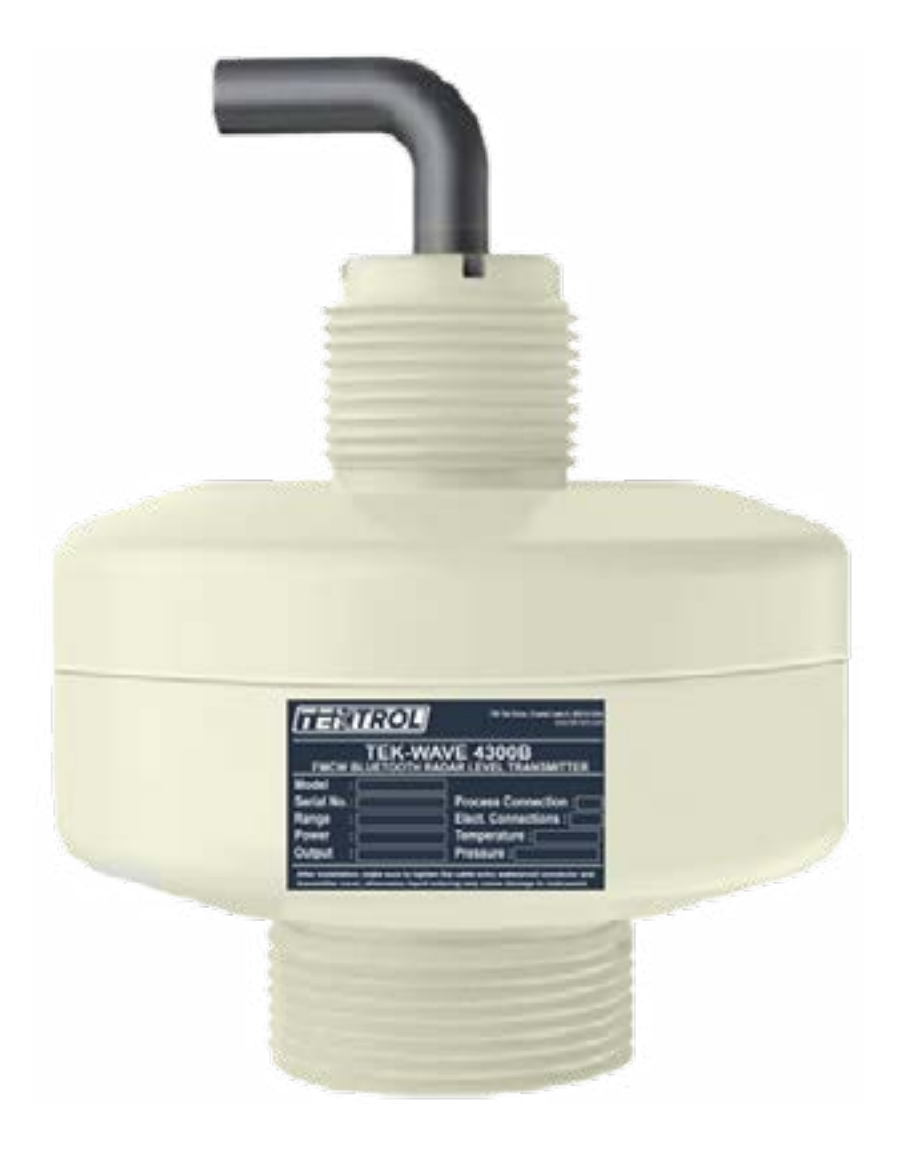

🤗 796 Tek Drive, Crystal Lake, IL 60014 USA 🛛 🔇 +1 847 857 6076 | +1 847 655 7428 🕒 +1 847 655 6147 😨 www.tek-trol.com

### 1. Before you begin

This guide provides basic guidelines to assist you in quickly getting started.

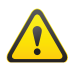

Installation of the device must be carried out by trained, qualified specialists authorized to perform such work by the facility's owner operator. The specialist must have read and understood these Operating Instructions and must follow the instructions they contain.

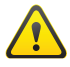

When using the measuring device in hazardous areas, installation must comply with the corresponding national standards and regulations.

### 2. Unpack

Tek-Wave 4300B FMCW Bluetooth Radar Level Transmitter

### 3. Dimensional Drawing

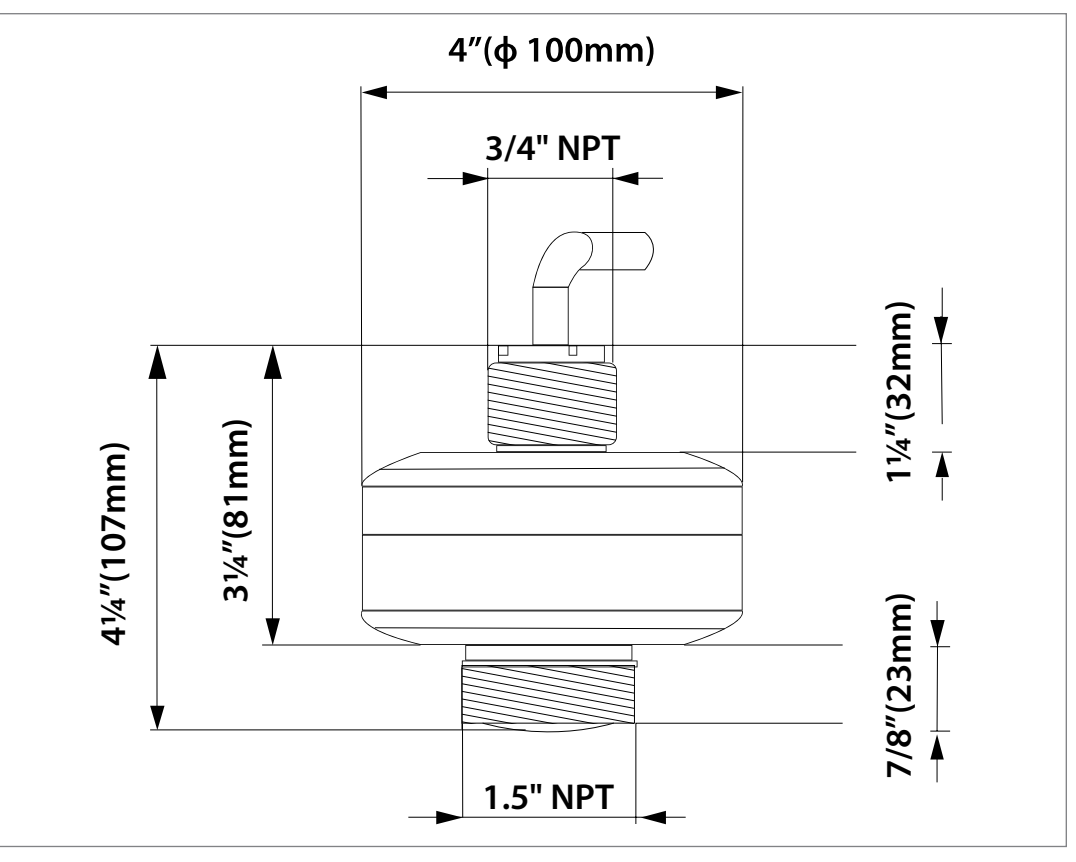

Fig 1: Front view

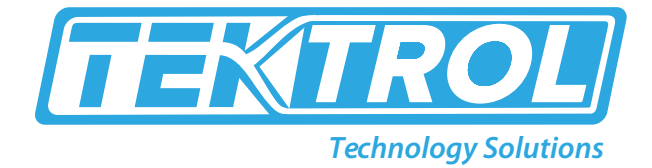

### • Mounting brackets

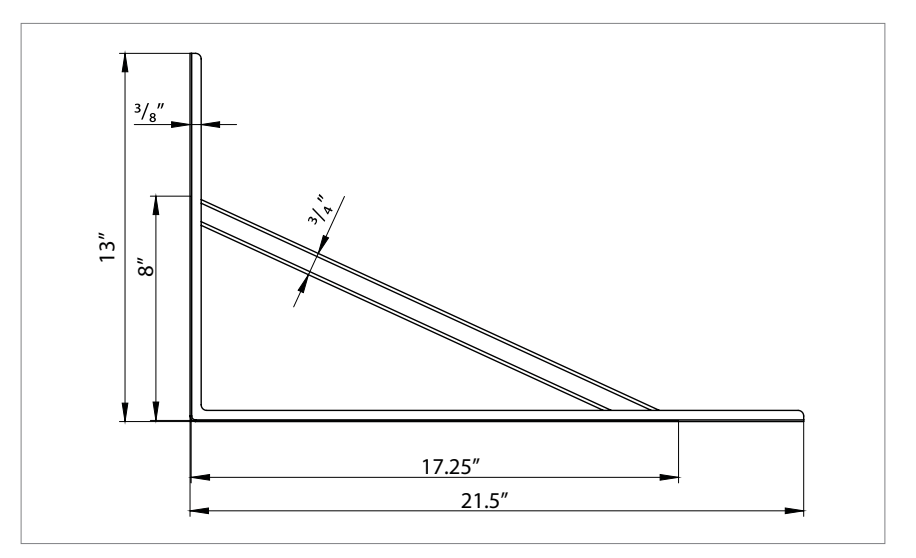

Fig 2: Mounting Bracket Side Angle

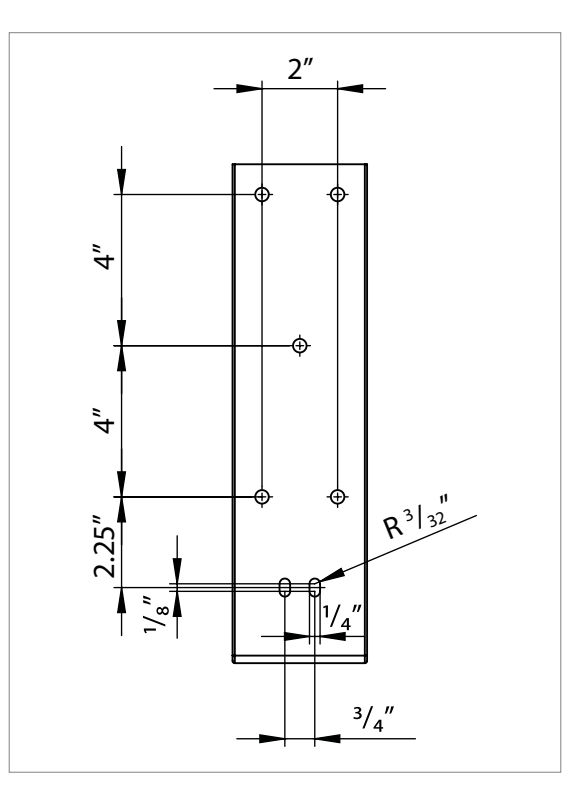

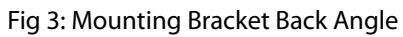

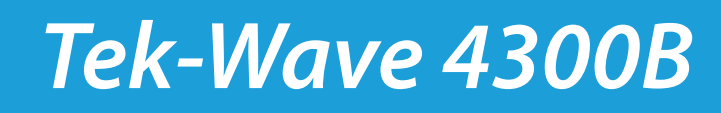

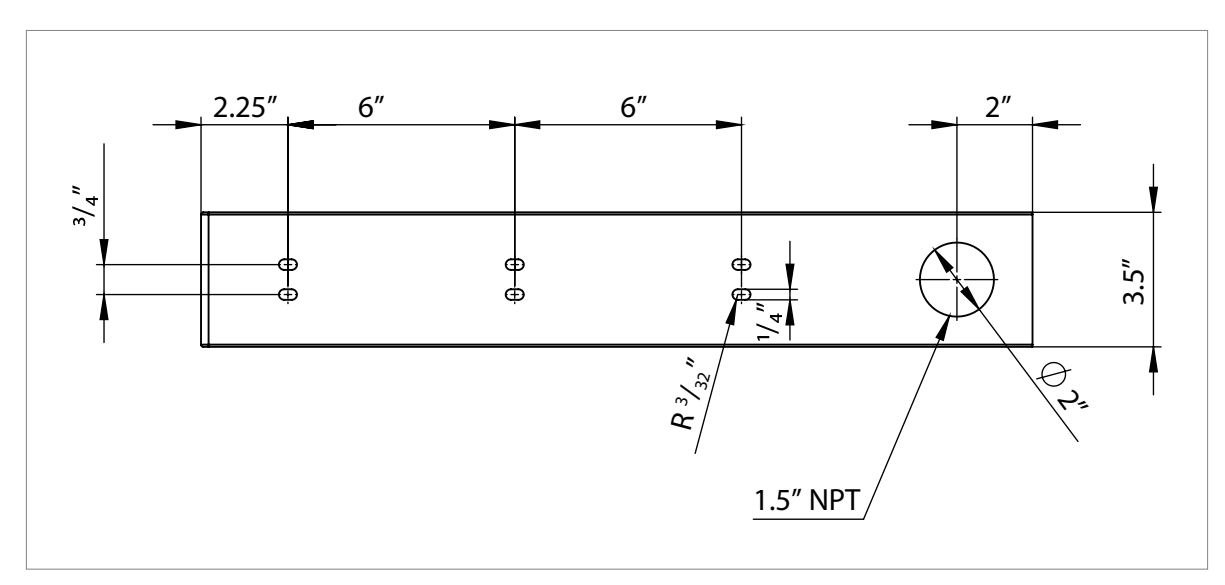

Fig 4: Mounting Bracket Top Angle

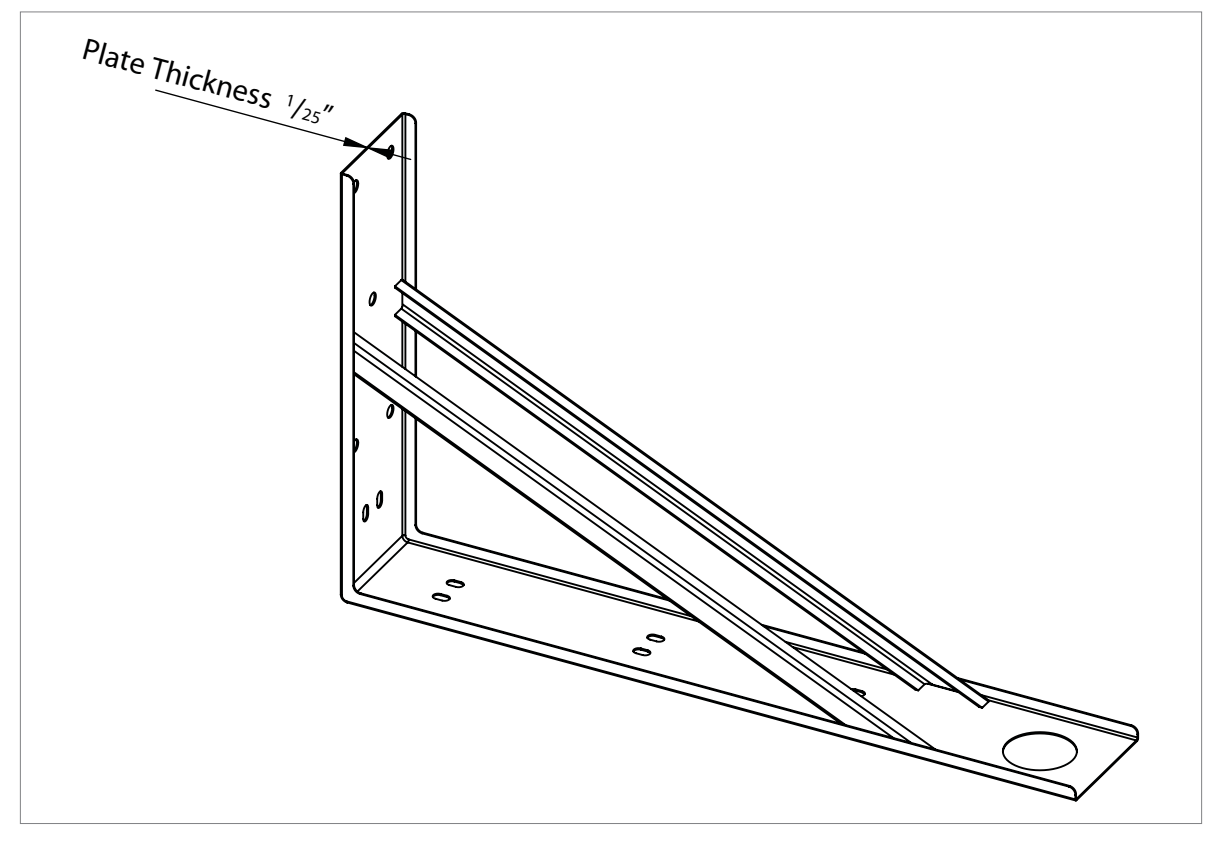

Fig 5: Mounting Bracket

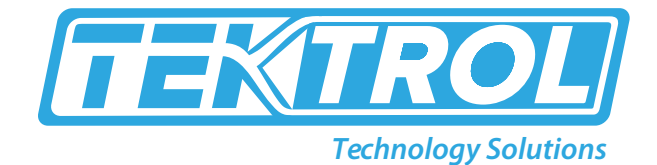

### 4. Power Supply

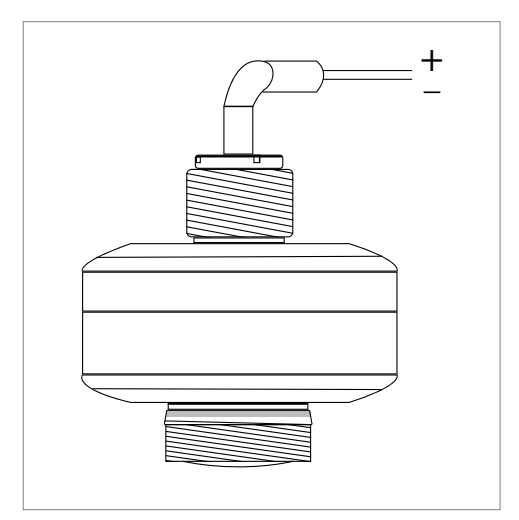

Table 1: Wire Description

| Wire Color | Function           |
|------------|--------------------|
| Brown      | Voltage +          |
| White      | Voltage – (4-20mA) |
| Green      | Modbus RS485 A     |
| Yellow     | Modbus RS485 B     |
| Gray       | Ground             |

Fig 6: Wiring Connections

### 5. Installation

#### • General mounting conditions

- The Tek-Wave 4300B should not be mounted closer than 8" (200mm) to the vessel wall.
- The Tek-Wave 4300B is not mounted in the center because interference can cause signal loss.
- The Tek-Wave 4300B is not mounted above the fill stream.
- A weather protection cover is recommended to protect the instrument from sun or rain.
- The radar antenna should be vertical to measure the media surface.

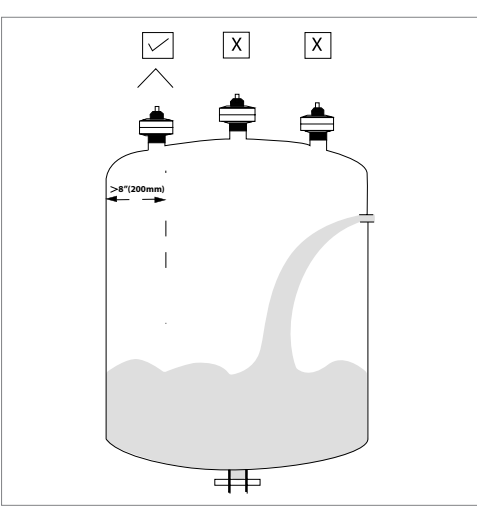

Fig 7: General Mounting Position

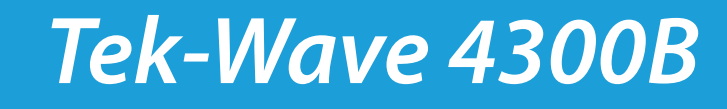

#### • Stirring Fan in Vessel

If there is a stirring fan in the vessel:

- The instrument should be mounted at 1/2 of the distance from the inner wall to the stirring fan.
- Carry out false echo storage to reduce the interference from the stirring fan.

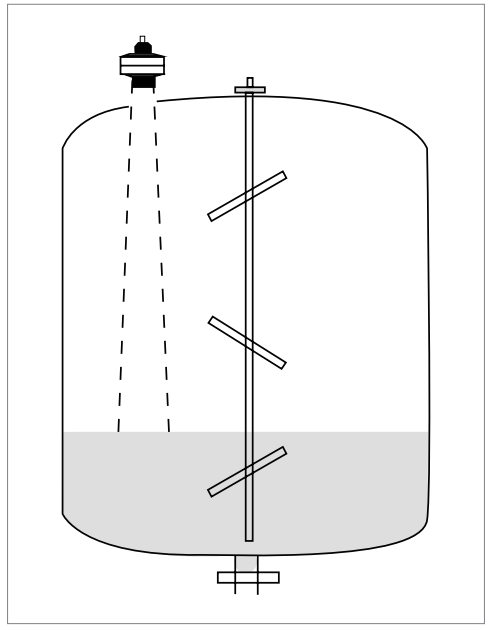

Fig 8: Mounting Position for Stirring Fan in Vessel

#### • Reduction of Interference Echoes

Radar signals can spread by mounting metallic at a slope, which reduces the interference echoes.

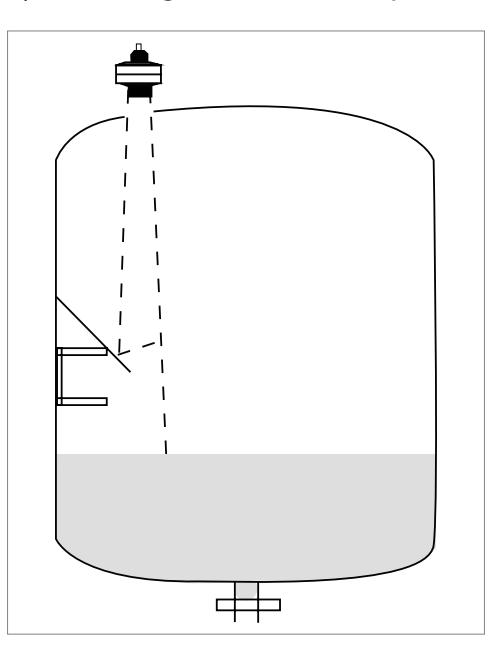

Fig 9: Mounting Position for Interference Echoes Reduction

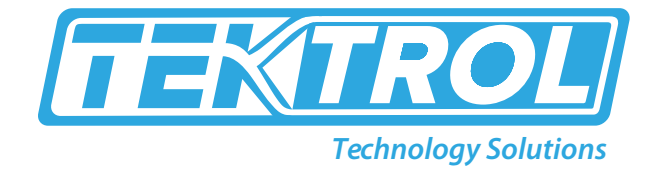

#### • Mounting with Bracket

- The instrument should be mounted at 1/2 of the distance from the inner wall to the stirring fan.
- Carry out false echo storage to reduce the interference from the stirring fan.

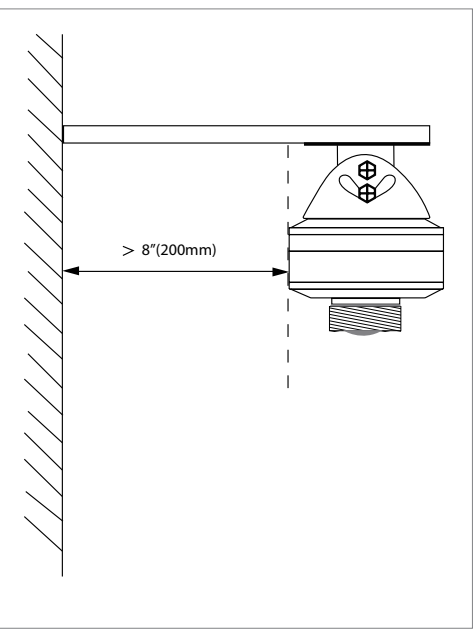

Fig 10: Mounting with Bracket

### 6. Operations (Setup with Smartphone/Tablet (Bluetooth) or Modbus Software)

Bluetooth Setup (Android Only)

Tek-Wave 4300B FMCW Bluetooth

- Please install "Blueset" in your smart phone.
- Deny the APP to utilise the location and storage functions & Close the app.
- Go to settings>"Tek-Wave 4300B">Hold Down the app till it indicates "APP info"
  - "APP info"> "Permissions">"Location">"Allow"
  - "APP info" >"Permissions">"Storage">"Allow"
- Start APP.
- Select Device "SENSOR 01".

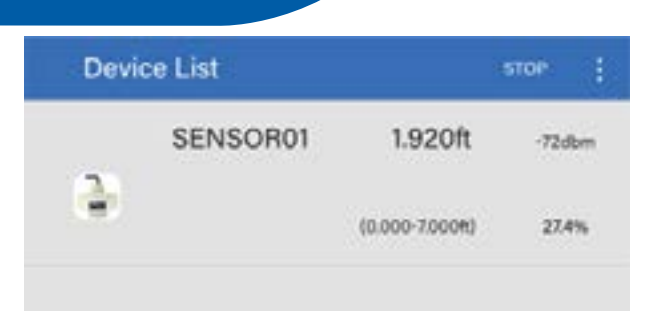

**Note:** - If the 4300B is having any Alarm like HH or LL. the output current will be either 20.5 mA or 3.8 mA.at this point the Bluetooth app will starts connect/disconnect or get hang to previous screen until the unit reaches to normal operation.

Trouble shooting: Close the app and relaunch keep search for the 4300B unit repeatedly.

- Setup
  - Main Menu
    - You can find measuring distance, level and ratio on the main menu.
    - Using Setting Menu, you can set the parameters.

| Distance: | 1.920 | 1 |
|-----------|-------|---|
| Level:    | 5.079 | f |
| Ratio:    | 72    | 9 |

- Setting Parameters
  - Setting Parameters consist for sub menus

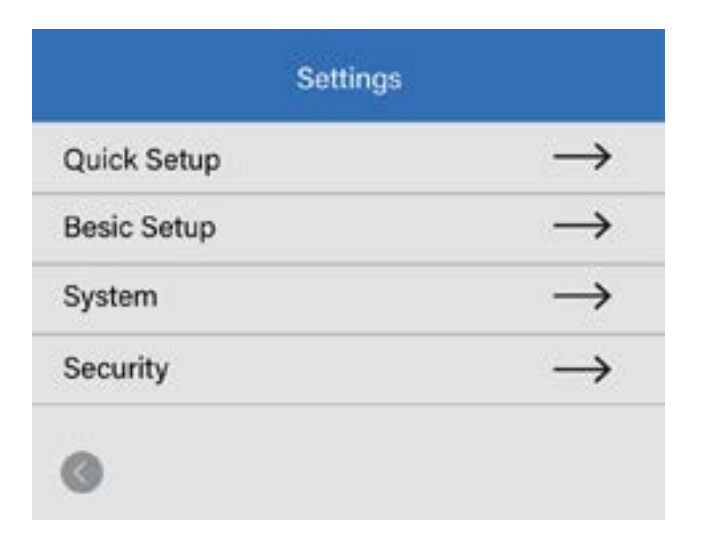

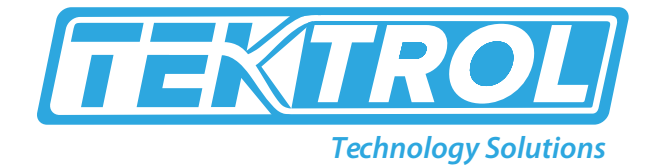

- Quick Setup
  - Set Measuring Range •
    - Please enter "Quick Setup" to set the measuring range.
    - Write minimum and maximum range and press for save data.

- Write Tag number as per your application and press 🖉 to save data. •
- You can upload data from the device by pressing "Upload Data". •

| Quick Setu                   |          |                       | Quick Setup                |            |
|------------------------------|----------|-----------------------|----------------------------|------------|
| Min E<br>Max E<br>Tag No. 6E | 7000 + L | Min<br>Max<br>Tag No. | 7.000<br>0.000<br>SENSOR01 | . <u>/</u> |
| Level Confirm<br>Upload Da   | →<br>u   | Level Confir          | m                          | <b>→</b>   |

- Check Echo Curve
  - Enter menu with echo curve by entering "Level Confirm". •
  - If you set a new measuring range and want to change the X range, please re-write the data on the End and save it by Refresh Range 🔿

| c                     | hick Setup                |                   | Eobo               | Cerve    | 1 |
|-----------------------|---------------------------|-------------------|--------------------|----------|---|
| Min<br>Max<br>Tasa Nu | 7008<br>0.090<br>5ENSORD1 | · 2<br>· · ·<br>2 | • ser<br>Distance: | 1920     |   |
| Level Confin          | n                         | ->                | Refresh Range      |          |   |
|                       | Jpload Data               |                   | Create Fa          | eke Echo |   |
|                       | •                         | •                 | - 40               |          |   |

- Check Fake Echo
  - If there is an obstacle inside the tank that generates a fake echo, you will need to create a fake echo.
  - Please use "+" or "-" to move the line indicated by the arrow to set the fake echo position of false echo and press → behind Create and you will get new double echo curve.

| Echo          | Curve         | 3 <b>6</b> | 1.0              | 'aka Esha |               |         | Falic Eche | e e           |
|---------------|---------------|------------|------------------|-----------|---------------|---------|------------|---------------|
| -<br>-<br>-   | 11 S. (1)     | - •        | -<br>-<br>*** ** |           |               | · · · · | ar 14      |               |
| Distance      | 1970 1        | 1          | -                | *         |               |         | ×          | *             |
| Refresh Range | $\rightarrow$ |            |                  |           |               |         |            |               |
| Start         | 0.000         |            | Start            | 0.725     |               | Start   |            | 8.000 +       |
| End           | 8.000         |            | End              | 0.725     |               | End     |            | 4.000 +       |
| Create Fi     | uha Echo      |            | Create           |           | $\rightarrow$ | Create  |            | $\rightarrow$ |
| • •           |               |            | 1 ( <b>1</b>     | •         |               |         | •          |               |

**?** 796 Tek Drive, Crystal Lake, IL 60014 USA

**(**) +1 847 857 6076 | +1 847 655 7428

+1 847 655 6147

www.tek-trol.com

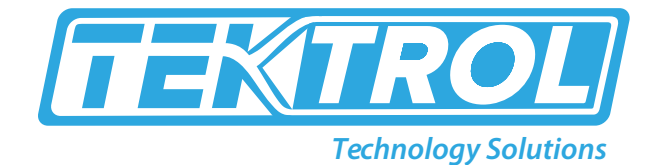

- Basic Setup
  - You can set the following parameters according to field conditions.
  - You can also upload data from the device by "Upload Data".
  - For most applications, the device can work properly after the setup of the above two menus.
  - For more menu information, please contact us, and you can also refer to the menu overview.

|                     | 0     | • 4 |
|---------------------|-------|-----|
| Dieleutriu Constant | 4-7   |     |
| Max. Clead Zone     | 0.225 | • 4 |
| Min. Dead Zone      | 7.500 | . 4 |
| Laval Speed         | 0.613 | Z   |
|                     |       |     |

\*Note: The distance between device and smartphone should be not more than 25' to get better signal communication.

- Modbus Software Setup
  - Connect the 4300B to the 4300B-USB tool and power the 4300B.

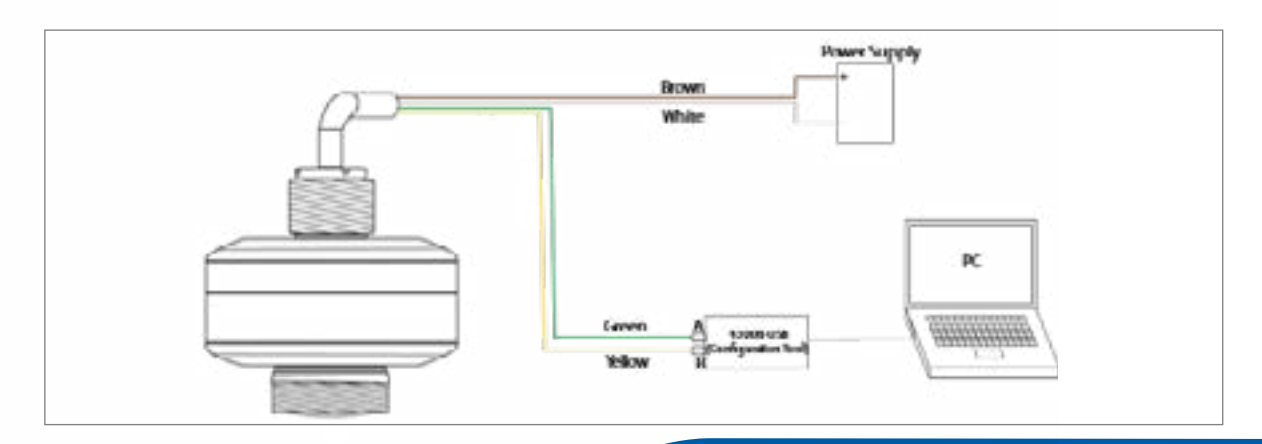

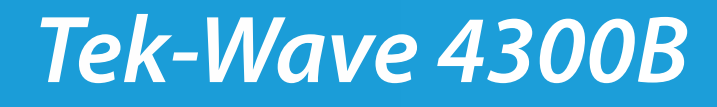

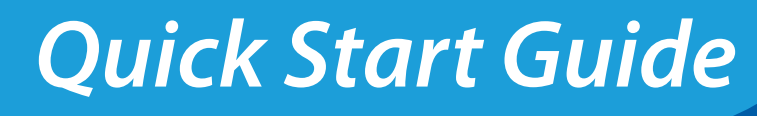

• Launch the 4300B Modbus Program.

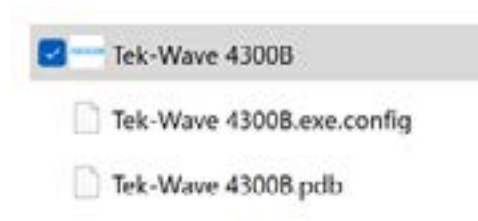

• When the program opens. Click Connect to Poll the 4300B.

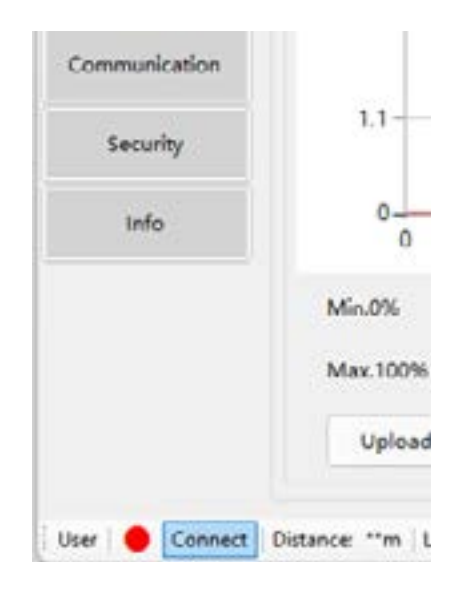

• It will take the software a few moments to find the 4300B.

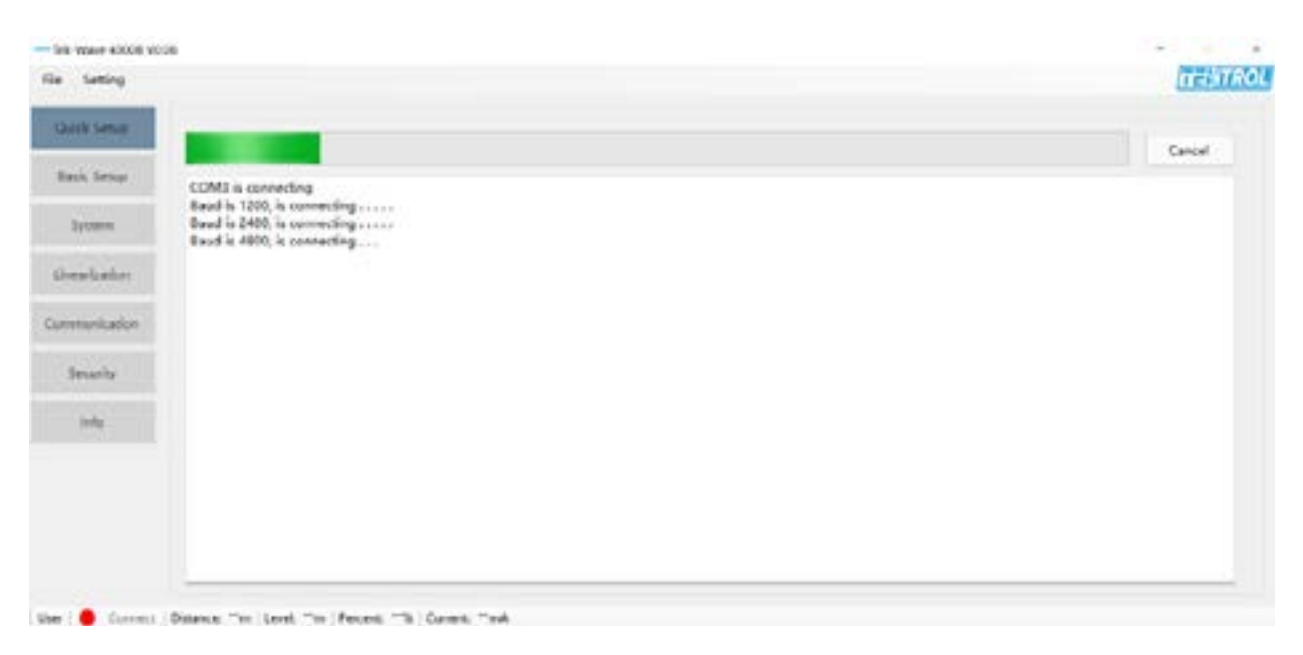

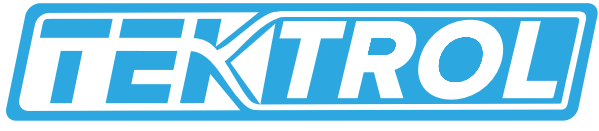

- **Technology Solutions**
- When the Modbus program connects to the 4300B, there will be two red flashing lights on the 4300B-USB tool and a green Dot in the lower left side of the screen. The 4300B process data will appear on the bottom of the screen.

| Duck Setup      |                |              |     |       |                     | Polition |      |         |
|-----------------|----------------|--------------|-----|-------|---------------------|----------|------|---------|
| Basic Setup     | C false sebo   | 🗆 Eche carve | Set | 1     | 🗆 Medily false scho |          | New  | and man |
| System          | 33             |              |     | 1     | 1                   | 20       | 0.00 | 1.4     |
| Linearization : |                |              |     |       |                     | 30       | 0.00 |         |
| presson alizer. | 22             |              |     |       |                     | 17       | 0.00 | 1 Y 2   |
| Security        | 11             |              |     |       |                     |          |      |         |
| telo            | 0-0-0          | 5            | 17  | 10.54 | 15.51               |          |      |         |
|                 | MS-10% 10.00   | - h          |     | Amp   | litude 0.000V       |          |      |         |
|                 | Man. 100% 0.00 | h            |     | Reve  | Aution 0.000        |          |      |         |
|                 | University     | Download     |     |       |                     |          |      |         |

• From the Quick Setup screen the Max and Min range can be set up the Max range is your 4mA and the min range is you 20mA. You can also look at the Echo Curve on this screen.

| Guile Salup   |               |                                         |       |       |                     |    |      |          |
|---------------|---------------|-----------------------------------------|-------|-------|---------------------|----|------|----------|
| Basic Setup   | C Tabe scho   | tcho surve                              | Start |       | 🗋 Medily false eche |    |      |          |
| System        | 35            |                                         |       |       |                     |    | 0.00 | - Monthy |
| limmination   |               |                                         |       |       |                     | 1  | 0.00 |          |
| and the state | 22-           |                                         |       |       |                     | 11 | 0.00 | N        |
|               | 11            |                                         |       |       |                     |    |      |          |
| Security      |               |                                         |       |       |                     |    |      |          |
| info          | e             | 5                                       | 17    | 10.34 | 15.51               |    |      |          |
|               | Min.0% 10.00  |                                         |       |       | mplitude 0.000V     |    |      |          |
|               | Max.100% 0.00 |                                         |       |       | analation 0.000     |    |      |          |
|               | THE R         | and and and and and and and and and and |       |       |                     |    |      |          |

User 🔮 Disconnect Distance 1304 Level E-CM Percent 84.72% Current 17.55mJ

•

In the Basic Setup screen the following parameter can be adjusted.

| 54 Wave 43008 V00 | 6                       |                   |             |
|-------------------|-------------------------|-------------------|-------------|
| The Setting       |                         |                   |             |
| Oukk Setup        |                         | 25                | -           |
| Basic Satup       | Deta                    | Message           |             |
| System            | Camping                 | 1                 |             |
| Theorem and       | Dielectric constant     | 1.6-1.9           | -           |
| (met-Those        | Man. dead some          | 0.00              | _ A         |
| Communication     | Min. dead some          | 11.64             |             |
| Security          | Change speed            | 1.04              | _ f/s       |
| telo              | Falsa acho increasa     | 15                | N.          |
|                   | Upload                  | Download          |             |
|                   |                         |                   |             |
|                   |                         |                   |             |
|                   |                         |                   |             |
| User . Disconnect | Datance 1.53% Level 2.0 | h Persent \$1.725 | Current 17. |

• In the System screen you can simulate a mA signal to make use you output is setup correctly at your PLC or Scada.

| Quick Swlup | -              | en Paramenara    |   | Current Calibration        |  |
|-------------|----------------|------------------|---|----------------------------|--|
| Basic Setap |                | 2011000001003    |   | A DAY AND DO NOT A         |  |
| Cystan.     | Logic select   | Lergest ~        |   | AmA-> 0.00 MA Calibration  |  |
| marization  | Confirm time   | 1800             |   | 10mA++ 0.00 mA             |  |
| 11221       | Min resolution | 0.13             | ¥ | Simulation mA              |  |
| umutication | Following      | 0.03             | ۷ | Start Skey                 |  |
| Security    | Upload         | Download         |   |                            |  |
| toda        | Det            | erne Coefficient |   | Distance Californius       |  |
|             | Isra           | 9.30             | A | Artual Measured            |  |
|             | Scale          | 1.00             |   | 1 000 +x 0.00 H Calbration |  |
|             | Upinad         | Download         |   | 2 0.00 -> 0.00 k           |  |

Voer 🔮 Disconnect Distance: 1.53h Level 847h Percent 84.72% Current 17.56mA

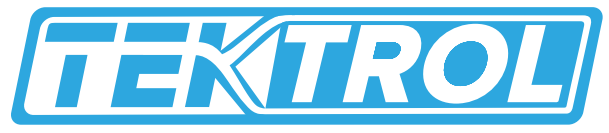

**Technology Solutions** 

• In the Communication screen the HART and Mobus communication paraments can be changed.

| Sek-Wave 43008 V0.06 |                    |               |   |  | -    |
|----------------------|--------------------|---------------|---|--|------|
| setting              |                    |               |   |  | 1150 |
| Quick Setup          |                    | 2005          |   |  |      |
| Banic Safup          | Committee          | ettern        |   |  |      |
| System               | HART address       | 00            | * |  |      |
|                      | HART communication | Use           | - |  |      |
|                      | REARS address      | 00            | - |  |      |
| annunder .           | Seud               | 9000          |   |  |      |
| Security             | Parity             | None          | * |  |      |
| lofe                 | Contract of the    | [ selected at |   |  |      |
|                      | Upload             | Download      |   |  |      |

• The Security screen will allow the following parameters to be changed.

|             |                     | Echo Lost Se | -             |          |              | tump Se | tup: |          |  |
|-------------|---------------------|--------------|---------------|----------|--------------|---------|------|----------|--|
| esic Setup  | Channel within love | (Hold        | ज् <u>य</u> े |          | here made    | Calley  |      | 20       |  |
| System      | COUNT FOR NE        |              |               |          | have for an  | 1.00    |      |          |  |
| neoriestion | Assign distance     | 0.00         | •             | Dourised | Arry Solarse | 100     | -05  |          |  |
| 010002007   |                     | 10-000       |               |          | Wait time    | 10.00   | 4    |          |  |
| mmunc iton  |                     | Carried Ove  | φu#           |          | Jump speed   | 100     | -    | Download |  |
| Searly      | Current direction   | 4-30mA       | -             |          |              |         |      |          |  |
| Inte        | Alarm output        | Hold         | w]            |          |              |         |      | Upload   |  |
|             | Boot current        | Hold         | -             | Operioad |              |         |      |          |  |
|             |                     |              |               |          |              |         |      |          |  |

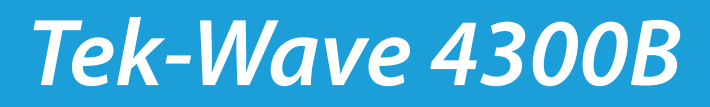

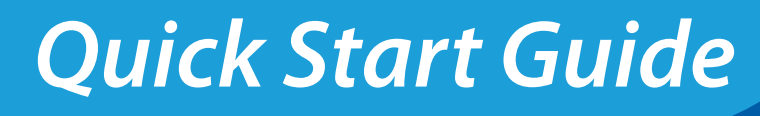

٠

The Info screen will give you all the manufacturing information about the 4300B.

| Tel: Wave 43000 V0.05 |                             |                                |         |
|-----------------------|-----------------------------|--------------------------------|---------|
| File Setting          |                             |                                | TERTROL |
| Quick Setup           |                             |                                |         |
| Bank Serup            |                             | 0                              |         |
| System                | Date of manufacture         | 20020125                       |         |
| Linearloation         | Serial number               | 2003038107                     |         |
| Communication         | Instrument model            | 0000000043008                  |         |
| to-she                | lextrument tag              | SLA26107                       |         |
| and and a second      | Software version            | (LOR) BOAT SC                  |         |
| 144                   | Opland                      | Louricas                       |         |
|                       |                             |                                |         |
|                       |                             |                                |         |
|                       |                             |                                |         |
| User . Disconnect : D | istance: 5.538 Level: 23.43 | Percent 93-89% Current 19.62mA |         |

• After you have uploaded all the modifications to the 4300B, click Disconnect and remove the 4300B from your PC.

|      | Info |           |        | 0             |     |  |
|------|------|-----------|--------|---------------|-----|--|
|      |      |           |        | Min.0%        | 25  |  |
|      |      |           |        | Max.100%      | 0.0 |  |
|      |      |           | Upload |               |     |  |
| User | •    | Disconnec | t D    | istance: 1.53 | ft  |  |

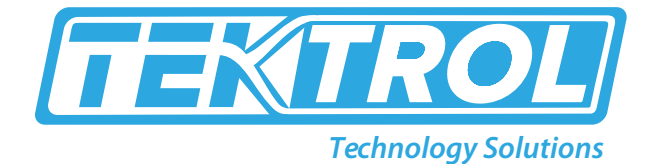

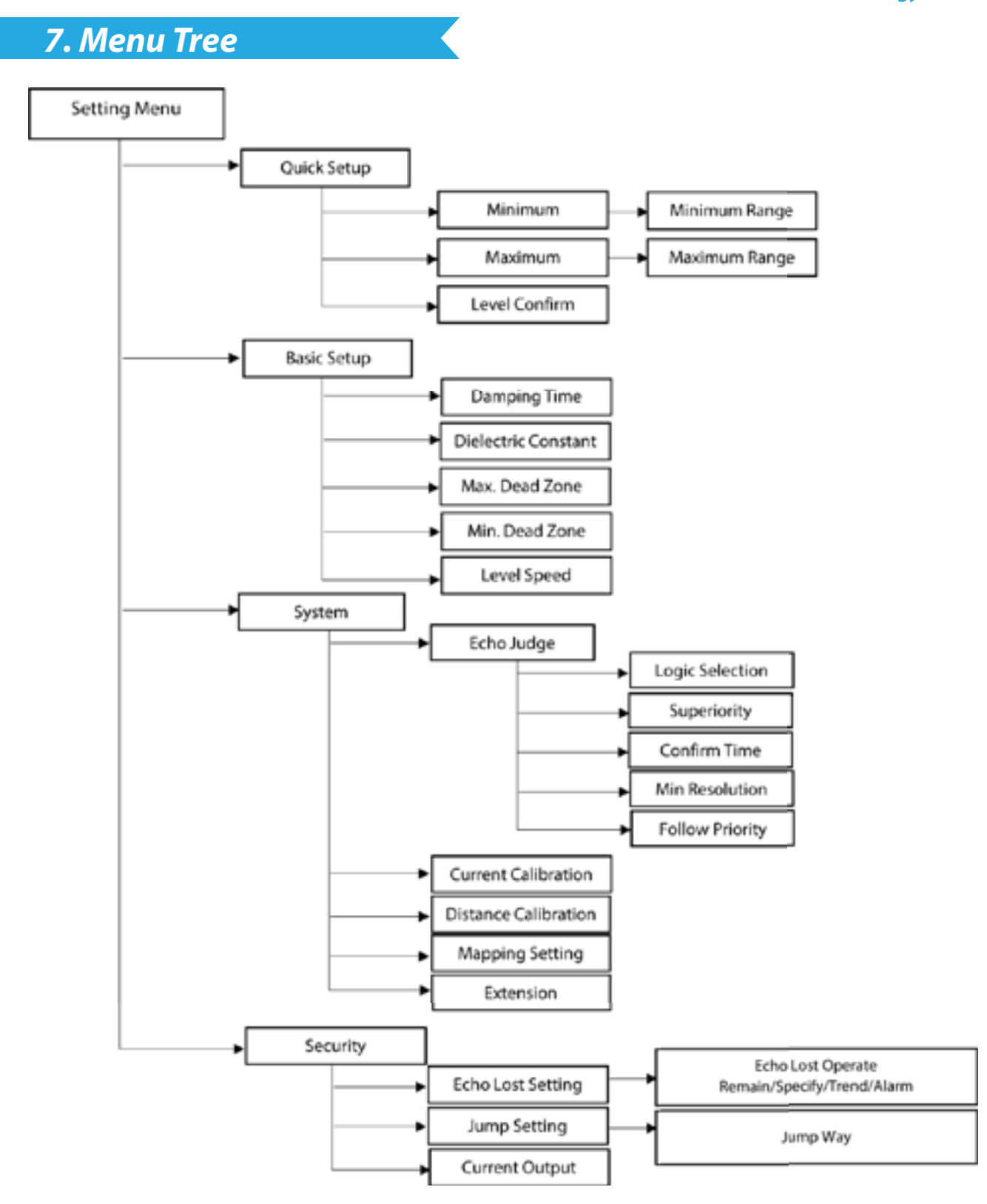

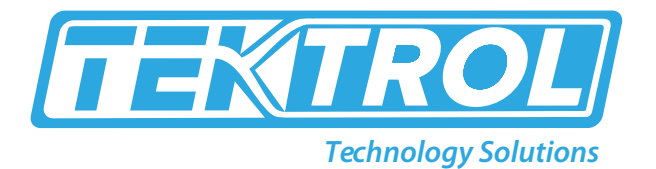

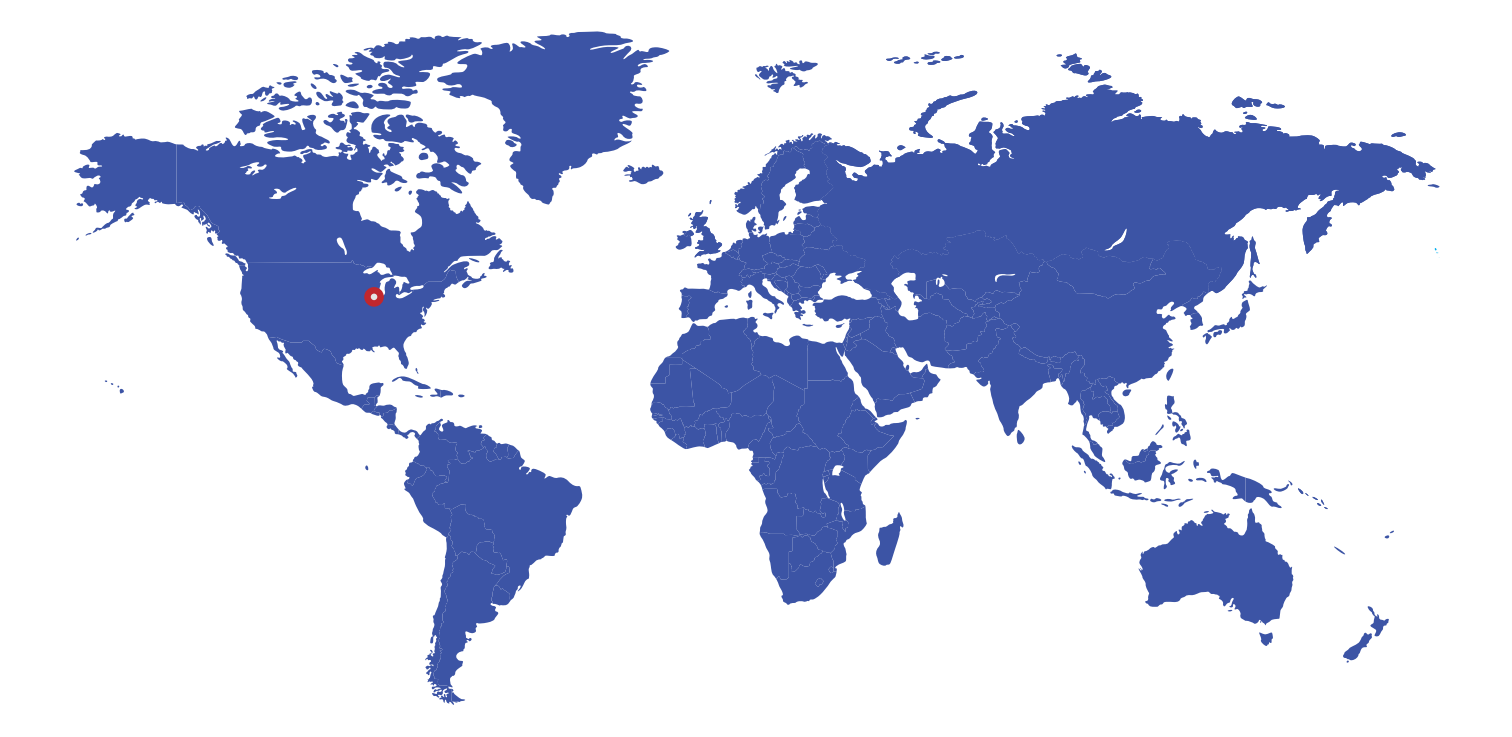

796 Tek Drive Crystal Lake, IL 60014 USA Tel:+1 847 857 6076 Fax:+1 847 655 6147 Email: tektrol@tek-trol.com

www.tek-trol.com

+1 847-857-6076

🔁 tektrol@tek-trol.com

🜐 www.tek-trol.com